🔶 🕑 🗎 Secure | https://wpengine.com/plans/?coupon=wpe20off&SSAID=1701002&utm\_source=SAS&utm\_medium=affiliate&utm\_ca... 🖿 🕁 💷 📎 🗛 💿 🜄 🔕 🙆 🛄

wpengine<sup>®</sup>

Solutions Insights About Pricing

# Powering your brand's digital experience starts here.

Set yourself up for success with a plan that fits your business.

PICK A PLAN

TALK TO A SPECIALIST

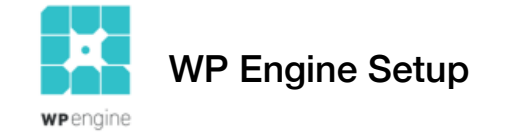

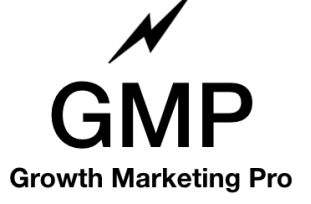

Click our link for 20% off your first payment and you'll land here.

 $\leftarrow \rightarrow C$ 

🔒 Secure | https://wpengine.com/plans/?coupon=wpe20off&SSAID=1701002&utm\_source=SAS&utm\_medium=affiliate&utm\_ca... 🖿 🛧 💷 📎 🞧 💿 🕤 🙆 🙆 🛄 📀 🔅 🚽 🌀 🚦

WPENGINE\*\*\* Solutions Insights About Pricing Solution or you just Sales Questions? Need Support? Sign in Q

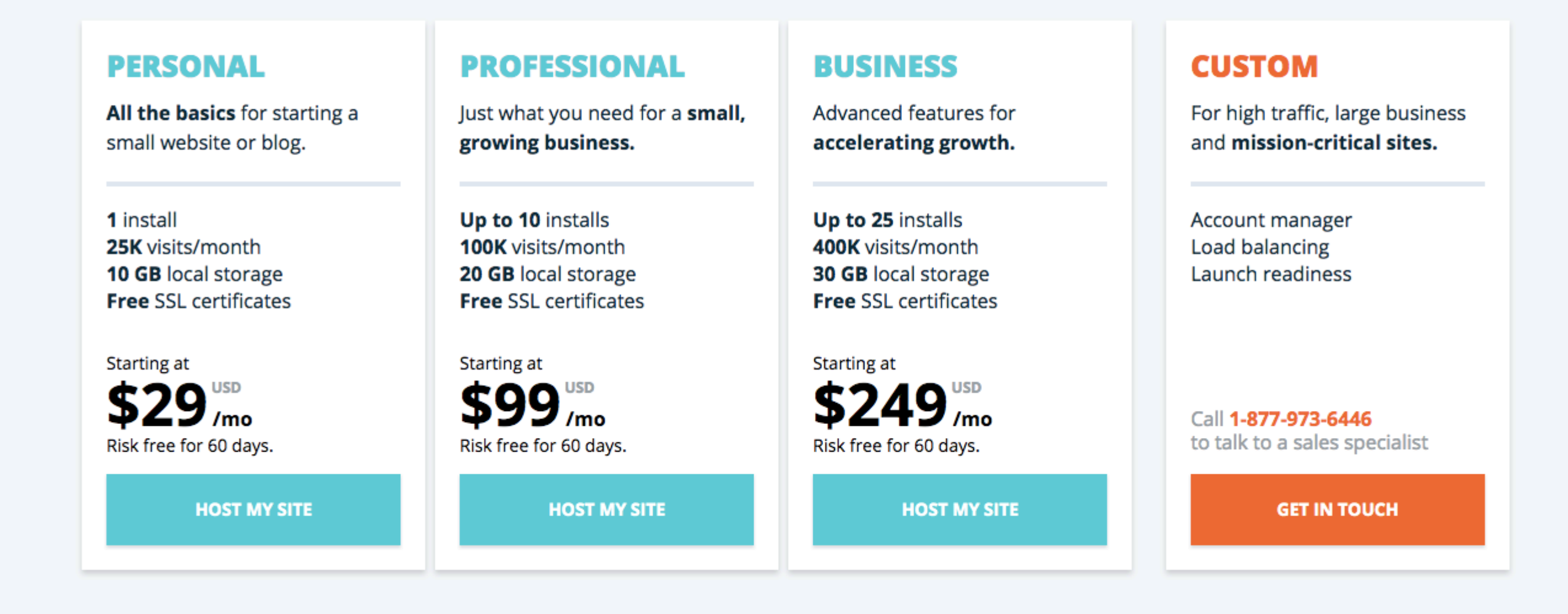

\*Prices listed are in US dollars

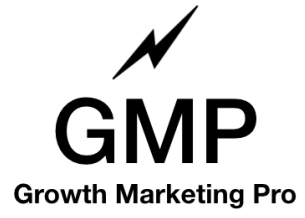

WP Engine Setup

## ☆ 💷 📎 😭 🗊 🖓 🙆 🙆 🛄 💿 😿 → 🎯 🗄

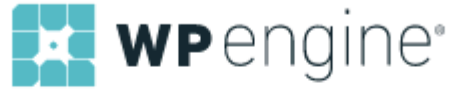

#### Need help? Contact our sales team

1-877-973-6446 • Mon to Fri - 7am to 7pm CST • sales@wpengine.com • Live chat 🥚

# Let's set up your account

| Plan           | Personal change plan                                                                                                    |  |
|----------------|----------------------------------------------------------------------------------------------------|--|
| Subscription * | <ul> <li>Annual - \$290 (2 months free) O Monthly - \$29</li> <li>Best value! Get 2 months free on an annual account!</li> </ul>                                                                                                    |  |
| Extra site     | <ul> <li>Add an extra website for only \$149.50 / year</li> <li>For a limited time, save 48% on a second website.</li> </ul>                                                                                                    |  |
| Speed boost    | <ul> <li>Boost my site speed with CDN for only \$199.50 / year</li> <li>Automatically make your website faster by distributing your website's content to servers around the world.</li> <li>Faster websites improve SEO and conversion rates.</li> </ul> |  |
| Email *        |                                                                                                    |  |
| Account name * |                                                                                                    |  |

## Personal plan

#### Change plan

| WordPress installs         | 1               |
|----------------------------|-----------------|
| Visits / month             | 25,000          |
| Local storage              | 10 GB           |
| Support                    | 24 / 7          |
| Automated SSL Certificates | · 🕜 🗸           |
| Extra site                 | Optional        |
| CDN speed boost            | Optional        |
| Plan                       | \$290.00 / year |
| WPE20OFF discount          | (20%)           |
| wpe20off                   | Apply           |
| Total: \$232               | .00 USD         |

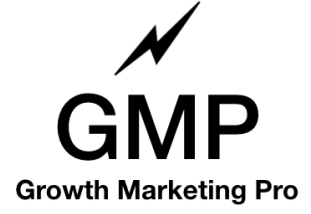

"Annual" is a much better deal.

| Secure   https://my.wpengi | ne.com/signup?coupon=wpe20off&SSAID=1701002&plan=personal | ☆ 💷 📎 🕞 🛛 🔊 🙆 🛄 🗿                |
|----------------------------|-----------------------------------------------------------|----------------------------------|
|                            |                                                           |                                  |
| Commony                    |                                                           |                                  |
| Company                    |                                                           | Personal plan                    |
| Billing address *          | 1820 Bush Street                                          | Change plan                      |
|                            |                                                           | WordPress installs 1             |
| Billing address 2          |                                                           | Visits / month 25,000            |
|                            |                                                           | Local storage 10 GB              |
| Country *                  | United States                                             | Support                          |
|                            |                                                           | Automated SSL Certificates 😧 🗸 🗸 |
| State / Region             | California 🗘                                              | Extra site Optional              |
|                            |                                                           | CDN speed boost Optional         |
| City *                     | San Francisco                                             | Plan \$29.00 / month             |
|                            |                                                           | WPE20OFF discount                |
| Zip / Postal code *        | 94109                                                     | Valuator Emolitar                |
|                            |                                                           | wpe20off Apply                   |
|                            |                                                           | Total: \$23.20 USD               |
| I have read and agree to   | the Terms of Service and Privacy Policy Creating          | g                                |
| aino                       |                                                           |                                  |
| igine                      |                                                           |                                  |

© 2018 WP Engine, Inc. All Rights Reserved. WP Engine®, Torque®, EverCache®, and the cog logo service marks are owned by WP Engine, Inc.

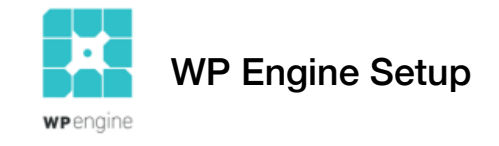

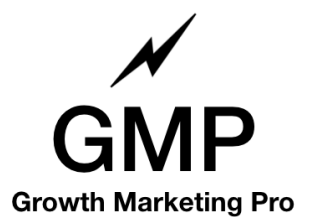

Input your personal information to create a WP Engine account.

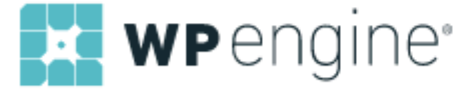

| Your n | ew site | is on | its | way |
|--------|---------|-------|-----|-----|
|--------|---------|-------|-----|-----|

Thanks for signing up with WP Engine! We're setting up your site now, and we'll send a confirmation email to mark.spera@gmail.com when it's ready.

1 Account created - Complete

```
2 Building your site - In progress
```

ess 3 We'll email you when it's ready

| Account details |                      |
|-----------------|----------------------|
| Plan            | Personal             |
| Subscription    | Monthly              |
| Site name       | markspera            |
| Data center     | United States        |
| Name            | Mark Spera           |
| Email address   | mark.spera@gmail.com |

| Billing details | Print confirmation |
|-----------------|--------------------|
| Card type       |                    |
| Number          |                    |
| Expiration      |                    |
| Name on card    |                    |
| Billing address |                    |
|                 |                    |

## Personal plan

| WordPress installs               | 1               |  |
|----------------------------------|-----------------|--|
| Visits / month                   | 25,000          |  |
| Local storage                    | 10 GB           |  |
| Support                          |                 |  |
| Automated SSL Certificates 📀 🗸 🗸 |                 |  |
| Extra site                       | Optional        |  |
| CDN speed boost                  | Optional        |  |
| Plan                             | \$29.00 / month |  |
| WPE20OFF discount                | (20%)           |  |

Total:

\$23.20 USD

#### WP Engine Portal: In the process of being built

| WP Engine User Portal - URL      | my.wpengine.com                                                |
|----------------------------------|----------------------------------------------------------------|
| WP Engine User Portal - Username | mark.spera@gmail.com                                           |
| WP Engine User Portal - Password | We'll send you an email with instructions to set your password |

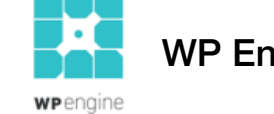

WP Engine Setup

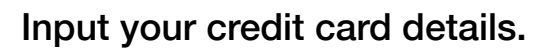

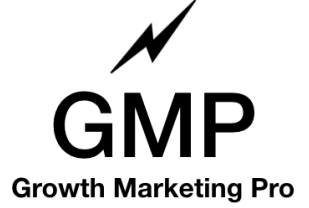

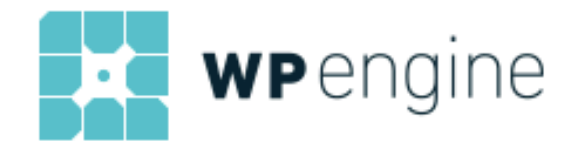

#### Hello Mark Spera!

You have been invited to the WP Engine Portal.

From the WP Engine Portal, you can manage and monitor all of your WordPress sites. To get started, just follow the link below to set your password and sign in.

Accept the invitation

Thanks!

The WP Engine team

If this email was sent in error, you can contact our support here.

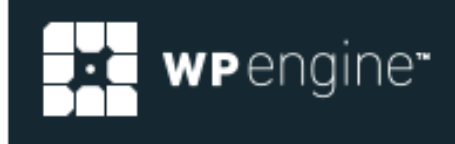

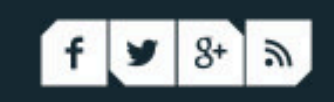

8:45 PM (1 minute ago) ☆

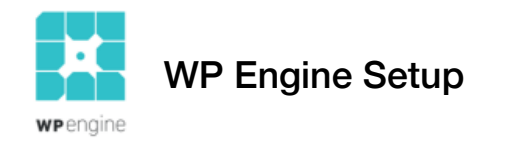

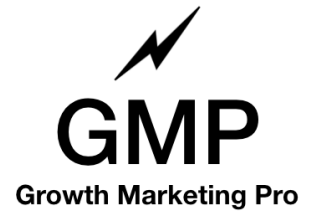

You'll quickly receive an email to confirm your account. Click "accept the invitation."

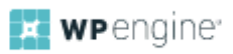

# Please set your password

| •••••           | ● < ↓ | 8 character minimum                                    |
|-----------------|-------|--------------------------------------------------------|
| Show password   |       | 1 upper case letter<br>1 lower case letter<br>1 number |
| Set my password |       |                                                        |

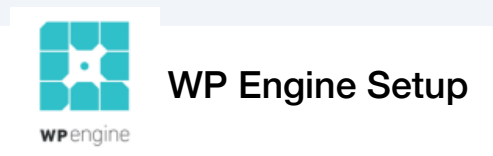

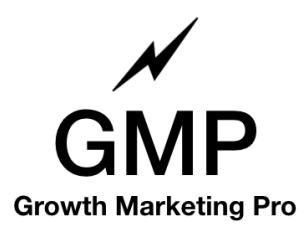

#### If you've recently updated DNS settings, you can now manually trigger a Domain Status check! <u>Learn mor</u>

wengine

Dashboard Installs - Page Performance Users My Account

Hi Mark ▼ Live chat ● Support (24/7) ①

#### Your password was set successfully. You are now logged in.

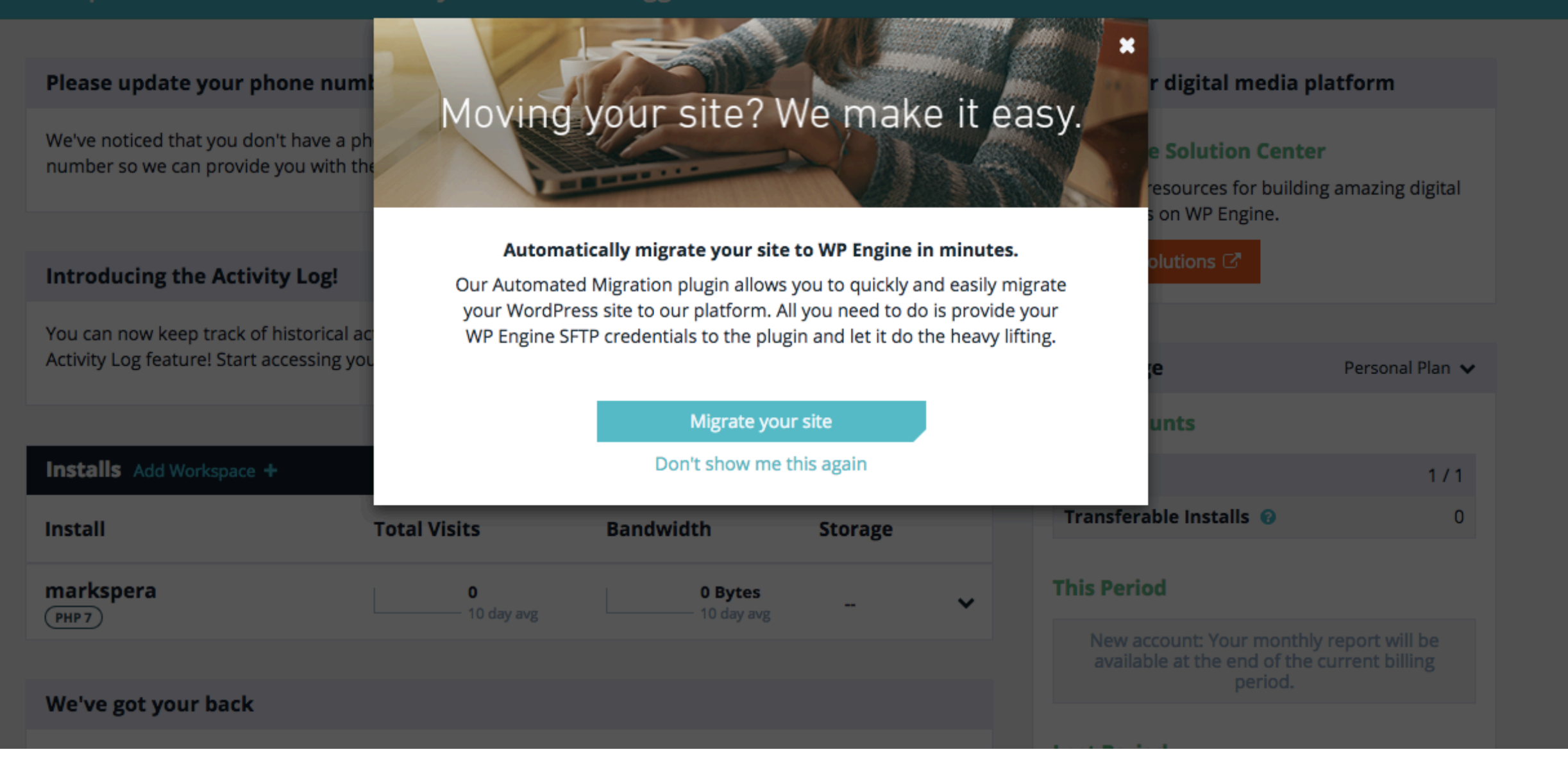

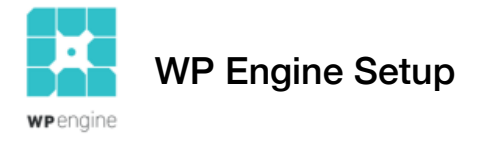

Congrats. You completed the WP Engine setup! To navigate to your WordPress and start editing your site, you'll need to go back to your email. WP Engine just sent you another email.

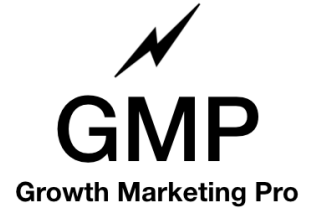

8:46 PM (13 minutes ago) ☆

| WPengine"                   |                               |
|-----------------------------|-------------------------------|
| YOUR NEW SITE H<br>CREATED! | IAS BEEN                      |
| Site URL                    | http://markspera.wpengine.com |
| WordPress Admin             | Log in to WP-Admin            |
| Username                    | markspera                     |
| Password                    | Reset WP-Admin password       |

MIGRATE YOUR SITE NOW

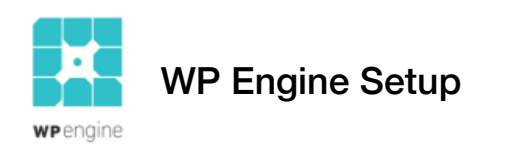

In your email you will see an option to "Log in to WP-Admin." This is the back end of the WordPress site you just created. Click that.

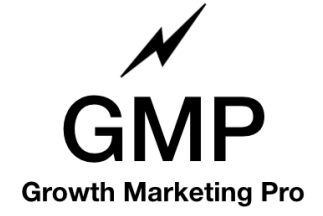

| $\leftarrow \rightarrow \mathbb{C}  \texttt{A Secure   https://markspera.wpengine.com/wp-admin/}  A O I I I O I A O I I O I A O I I O I A O I I O I A O I I O I A O I I O I A O I A O I I O I A O I A O $ |                                                                                                    |                                                                                                    |
|----------------------------------------------------------------------------------------------------|----------------------------------------------------------------------------------------------------|----------------------------------------------------------------------------------------------------|
| 🚯 🏦 Mark Spera Blog                                                                                                    | j ♥ 0 + New                                                                                                    | Howdy, markspera 👗                                                                                                    |
| WP Engine                                                                                                    | Dashboard                                                                                                    | Screen Options <b>T</b> Help <b>T</b>                                                                                                    |
| Dashboard                                                                                                    | At a Glance                                                                                                    | Quick Draft                                                                                                    |
| Home<br>Updates                                                                                                    | ★ 1 Post I Page                                                                                                    | Title                                                                                                    |
| ✤ Posts ♀ Media                                                                                                    | WordPress 4.9.2 running Twenty Seventeen theme.<br>Search Engines Discouraged                                                                                                    | What's on your mind?                                                                                                    |
| <ul><li>Pages</li><li>Comments</li></ul>                                                                                                    | Activity                                                                                                    | Save Draft                                                                                                    |
| Appearance                                                                                                    | Recently Published Nov 16th 2017, 2:47 pm Hello world!                                                                                                    | WordPress Events and News                                                                                                    |
| 🖌 Plugins                                                                                                    | Recent Comments                                                                                                    | Attend an upcoming event near you. 🧷                                                                                                    |
| よ Users<br>🎤 Tools<br>ਯ Settings                                                                                                    | From A WordPress Commenter on Hello world!<br>Hi, this is a comment. To get started with moderating, editing, and deleting<br>comments, please visit the Comments screen in                                  | <ul> <li>Plan your work: Using Mockup Tools with</li> <li>Balsamiq</li> <li>Milpitas, CA, USA</li> <li>Wednesday, Jan 31, 2018</li> <li>1:30 pm</li> </ul>       |
| Collapse menu                                                                                                    | All (1)   Pending (0)   Approved (1)   Spam (0)   Trash (0)                                                                                                    | SlickPlan – Graphical Planning Tool for       Monday, Feb 5, 2018         Website Layouts and Organization       5:30 pm         San Jose, CA, USA       5:30 pm |
|                                                                                                    | WP Engine has your back                                                                                                    | Lightning Talks: PHP Storm, WP CLI<br>Commands At Scale, And More<br>Sacramento, CA, USA                                                                         |
|                                                                                                    | Custom Post Types Now Supported in Content Performance<br>Many of you are using custom post types to build your digital experiences,<br>which also means you haven't been able to take full advantage of the | WordPress 4.9.2 Security and Maintenance Release<br>WPTavern: WooCommerce 3.3 Increases Theme Compatibility, Auto Regenerates                                    |

## WP Engine Setup

**wp**engine

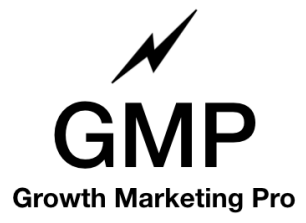

| $\leftarrow \rightarrow C$ $\triangleq$ Secure             | https://markspera.wpengine.com/wp-admin/                                                                                                    | ☆ 💷 📎 🕐 💿 🖬 💿 📴 → 🍥 🗄                                                                                                    |
|------------------------------------------------------------|----------------------------------------------------------------------------------------------------|----------------------------------------------------------------------------------------------------|
| 🚯 🕋 Mark Spera Blo                                         | g 🛡 0 🕂 New                                                                                                    | Howdy, markspera                                                                                                    |
| WP Engine                                                  | Dashboard                                                                                                    | Screen Options <b>v</b> Help <b>v</b>                                                                                                    |
| Dashboard                                                  | At a Glance                                                                                                    | Quick Draft                                                                                                    |
| Home<br>Updates                                            | ★ 1 Post ■ 1 Page                                                                                                    | Title                                                                                                    |
| ✤ Posts ♀ Media                                            | WordPress 4.9.2 running Twenty Seventeen theme.<br>Search Engines Discouraged                                                                                                    | What's on your mind?                                                                                                    |
| <ul><li>Pages</li><li>Comments</li></ul>                   | Activity<br>Recently Published                                                                                                    | Save Draft                                                                                                    |
| Appearance                                                 | Themes pm Hello world!                                                                                                    | WordPress Events and News                                                                                                    |
| Plugins                                                    | Customize Widgets                                                                                                    | Attend an upcoming event near you. 🔗                                                                                                    |
| <ul> <li>Users</li> <li>Tools</li> <li>Settings</li> </ul> | MenusordPress Commenter on Hello world!<br>a comment. To get started with moderating, editing, and deleting<br>b, please visit the Comments screen in                                                   | <ul> <li>Plan your work: Using Mockup Tools with</li> <li>Balsamiq</li> <li>Milpitas, CA, USA</li> <li>Wednesday, Jan 31, 2018</li> <li>1:30 pm</li> </ul> |
| Collapse menu                                              | Editor<br>All (1)   Pending (0)   Approved (1)   Spam (0)   Trash (0)                                                                                                    | SlickPlan - Graphical Planning Tool for<br>Website Layouts and OrganizationMonday, Feb 5, 2018San Jose, CA, USA5:30 pm                                     |
|                                                            | WP Engine has your back                                                                                                    | <ul> <li>Lightning Talks: PHP Storm, WP CLI</li> <li>Commands At Scale, And More</li> <li>Sacramento, CA, USA</li> </ul>                                   |
| https://markspera.wpengine.co                              | Custom Post Types Now Supported in Content Performance<br>Many of you are using custom post types to build your digital experience<br>om/wp-admin/themes.php (t been able to take full advantage of the | WordPress 4.9.2 Security and Maintenance Release<br>WPTavern: WooCommerce 3.3 Increases Theme Compatibility, Auto Regenerates                              |

WP Engine Setup

wpengine

Cool. You're in the back end of your WordPress blog. Navigate to "Appearance" to begin changing your blog's appearance!

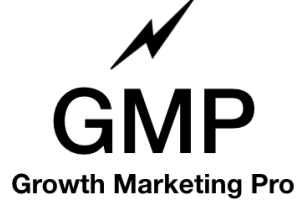

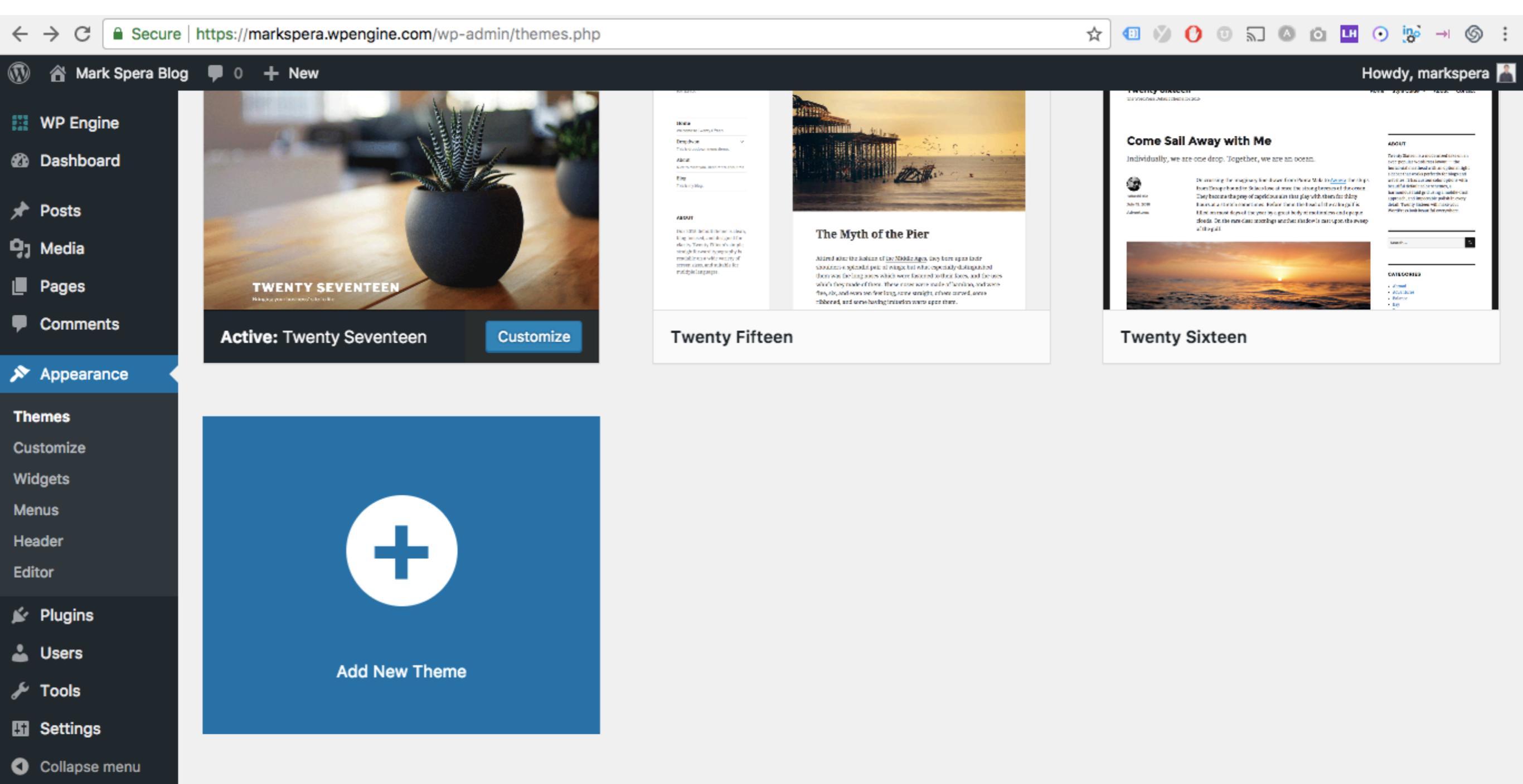

https://markspera.wpengine.com/wp-admin/theme-install.php

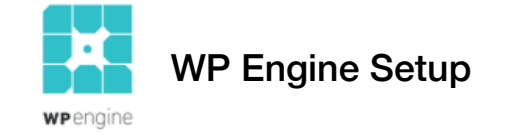

You'll notice WordPress automatically activates a "theme" for you. "Themes" are the "skin" of your blog — this is how your blog looks to visitors — the organization and style. If you want to browse some themes, click "Add New Theme."

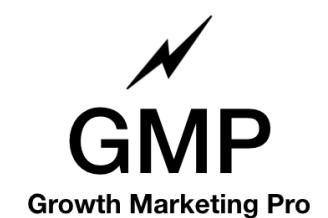

Varalan 4.0.0

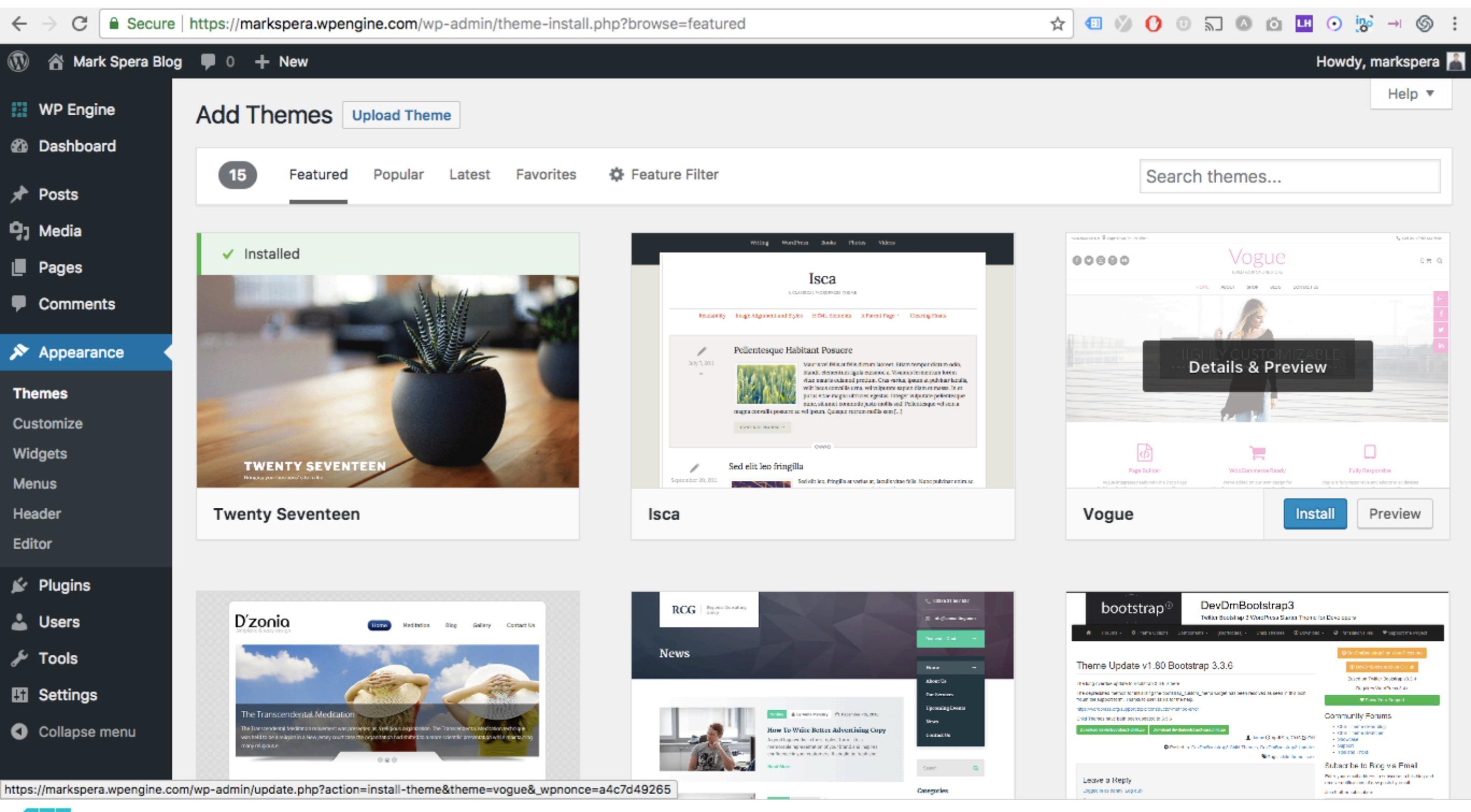

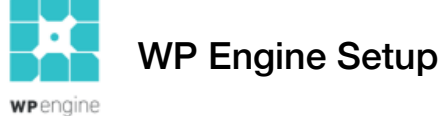

Play around and find a theme you like. Click "preview" to see what that theme looks like. Click "Install" to download that theme.

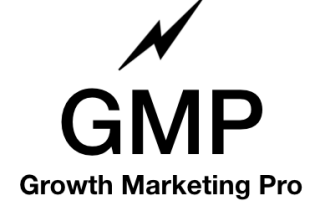

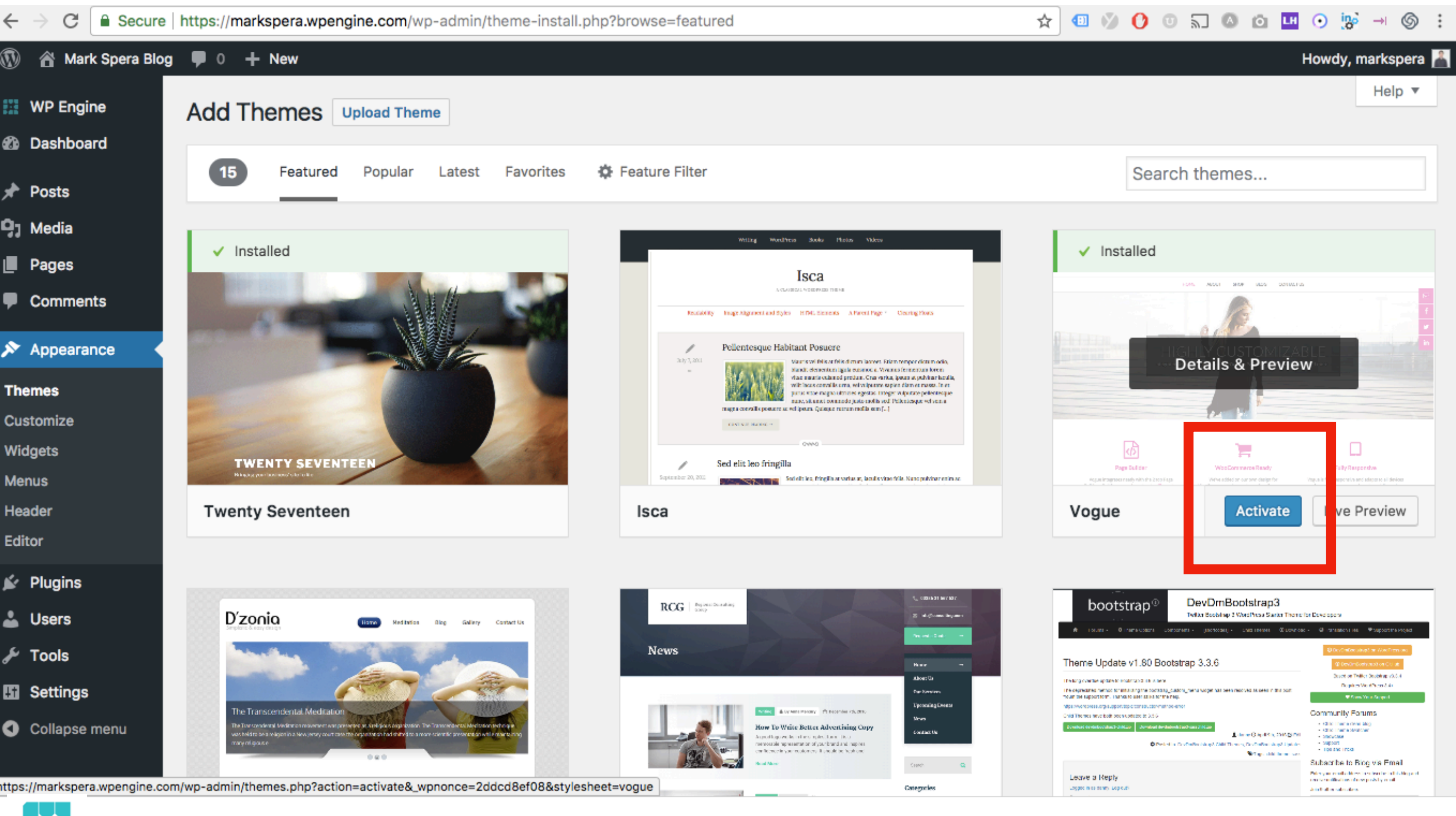

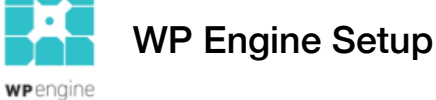

Click "Activate" to make it active on your WordPress blog.

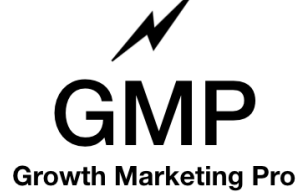

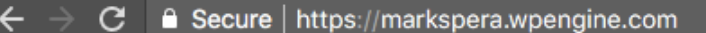

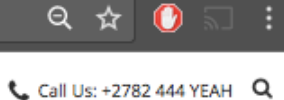

Mark Spera Blog

YOUR SUPER-POWERED WP ENGINE BLOG

SAMPLE PAGE

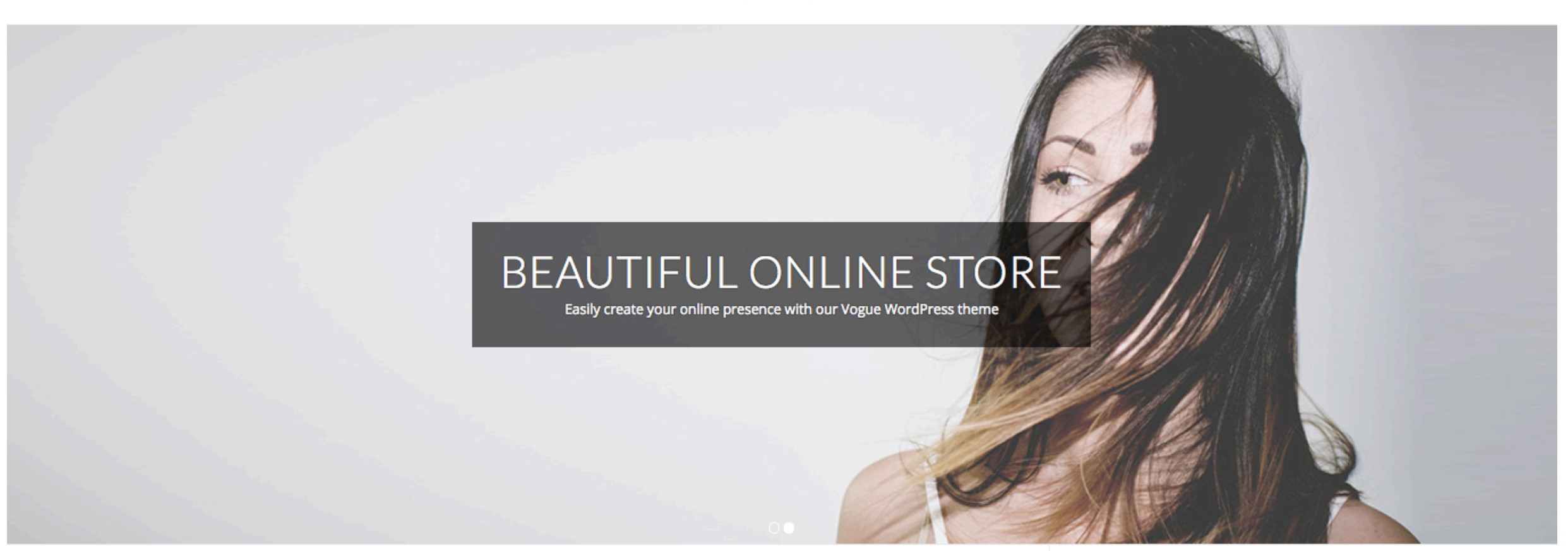

### Hello world!

Posted on November 16, 2017

Welcome to WordPress. This is your first post. Edit or delete it, then start writing!

Search & hit enter...

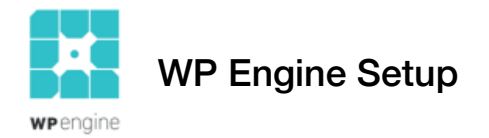

Voila. Begin playing around in your WordPress blog admin panel. Add "Posts," "Pages" and have fun with your new blog! FYI, your WordPress blog lives on the URL listed in your WP Engine dashboard. This site is markspera.wpengine.com.

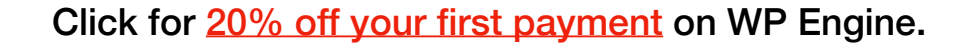

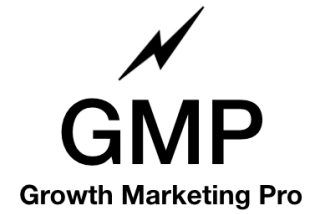